# Toegang tot een Cisco Business Switch CLI met SSH of telnet

## Doel

De Cisco Business Managed-Switches kunnen op afstand worden benaderd en ingesteld via de Opdrachtlijn Interface (CLI). Met behulp van de CLI kunt u opdrachten in een op de terminal gebaseerd venster invoeren. Als u liever de eindopdrachten op uw switch via de CLI instelt dan via de webgebaseerde applicatie, dan is dat een gemakkelijker alternatief. Bepaalde taken zoals Layer 3 modemkaarten kunnen alleen via de CLI worden uitgevoerd.

Om toegang tot de CLI van uw switch op afstand te hebben, moet u een SSH- of telelclient gebruiken. U moet ook de telnet- en SSH-service op uw switch eerst inschakelen voordat u deze extern kunt gebruiken.

**Opmerking:** Voor instructies hoe u de instellingen van het Transmission Control Protocol (TCP) en het User Datagram Protocol (UDP) op uw switch kunt configureren, klikt u <u>hier</u>.

Dit artikel bevat instructies over hoe u toegang krijgt tot de CLI van uw switch via SSH of telnet met behulp van de volgende clients:

- PuTTY een standaard telnet en SSH client. U kunt <u>hier</u> een installateur downloaden en in uw Windows-computer installeren.
- Terminal Een toepassing die in elke Mac OS X-computer vooraf is geïnstalleerd. Het staat ook bekend als de schelp of de console.

**Belangrijk:** Voordat u een SSH- of Telnet-verbinding met de switch maakt, moet u het IP-adres voor de switch instellen. Klik <u>hier</u> voor meer informatie.

#### Toepasselijke apparaten | Software versie

- CBS250 (Gegevensblad) | 3.0.0
- CBS350 (Gegevensblad) | 3.0.0
- CBS350-2X (Gegevensblad) | 3.0.0
- CBS350-4X (Gegevensblad) | 3.0.0

## Toegang tot de CLI van de Switch via SSH

De SSH-sessies worden automatisch losgekoppeld nadat de tijd die in de switch is ingesteld, is verstreken. De standaard tijdelijke sessie-out voor SSH is 10 minuten.

Als u een SSH-verbinding met de switch wilt maken, kiest u het platform:

Windows Computer met PuTTY

Mac Computer met terminal

### Toegang tot de CLI via SSH met behulp van PuTTY

Opmerking: De afbeeldingen kunnen verschillen afhankelijk van de versie van het Windows-

besturingssysteem dat u gebruikt. In dit voorbeeld wordt Windows 7 Ultiem gebruikt en de PuTTY versie is 0.63.

Stap 1. Start de PuTTY-client op uw computer.

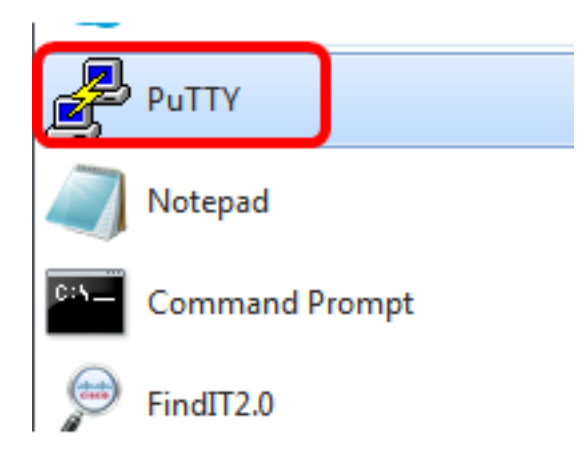

Stap 2. Voer het hostname- of IP-adres van de switch in die u extern wilt benaderen in het veld *Host Name (of IP-adres)*.

| 🕵 PuTTY Configuration                                                                                             |                                                                                                    | ? <mark>×</mark> |
|----------------------------------------------------------------------------------------------------|----------------------------------------------------------------------------------------------------|------------------|
| Category:                                                                                                    |                                                                                                    |                  |
|                                                                                                    | Basic options for your PuTTY session                                                                                                    |                  |
|                                                                                                    | Specify the destination you want to connect to                                                                                                    |                  |
| Keyboard                                                                                                    | Host Name (or IP address) Port<br>192.168.100.105 22                                                                                                    |                  |
| Features                                                                                                    | Connection type:                                                                                                    |                  |
| ⊡. Window                                                                                                    | 🔘 Raw 🔘 Telnet 🔘 Rlogin 💿 SSH 🔘                                                                                                    | Serial           |
| Appearance<br>Behaviour<br>Translation<br>Selection<br>Colours<br>Connection<br>Data<br>Proxy<br>Telnet<br>Rlogin | Load, save or delete a stored session<br>Saved Sessions                                                                                                    | ave<br>elete     |
| Serial                                                                                                    | Close window on exit:<br>Always Never Only on clean exits and the second second | it               |
| About Help                                                                                                    | Open Ca                                                                                                    | ncel             |

**Opmerking:** In dit voorbeeld wordt het IP-adres 192.168.100.105 gebruikt.

Stap 3. Voer 22 in als het poortnummer dat voor de SSH-sessie in het veld Port moet worden

gebruikt.

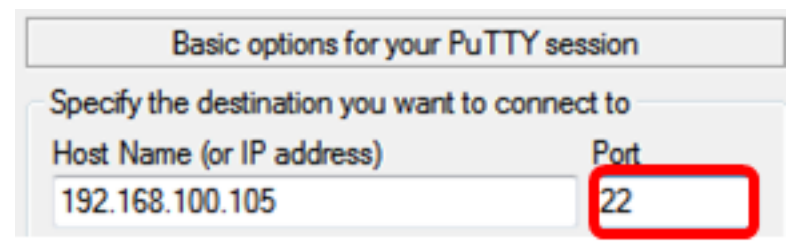

Stap 4. Klik in het gebied van het type verbinding op de knop **SSH**-radio om SSH te kiezen als uw verbindingsmethode met de switch.

| 🕵 PuTTY Configuration                                       |                                                                                         | ? <mark>- ×</mark> |
|-------------------------------------------------------------|-----------------------------------------------------------------------------------------|--------------------|
| Category:                                                   | Basic options for your PuTTY                                                            | session            |
| ····· Logging<br>⊡·· Terminal<br>···· Keyboard<br>···· Bell | Specify the destination you want to con<br>Host Name (or IP address)<br>192.168.100.105 | Port 22            |
| Features                                                    | Connection type:<br>Raw Telnet Rlogin                                                   | SH 🔘 Serial        |

Stap 5. (Optioneel) Voer de sessienaam in het veld *Opslaan* van *sessies* in om de sessie op te slaan.

| Load, save or delete a stored session |  |  |
|---------------------------------------|--|--|
| Saved Sessions                        |  |  |
| SSH Sessions                          |  |  |

**Opmerking:** In dit voorbeeld worden SSH-sessies gebruikt.

Stap 6. (Optioneel) Klik op Opslaan om de sessie op te slaan.

| Load, save or delete a stored session |        |
|---------------------------------------|--------|
| Saved Sessions                        |        |
| SSH Sessions                          |        |
| Default Settings                      | Load   |
|                                       | Save   |
|                                       | Delete |
|                                       |        |

Stap 7. (Optioneel) Klik in het venster Sluiten op het gebied van de uitgang op de radioknop om het gedrag van het SSH-venster bij uitgang te kiezen.

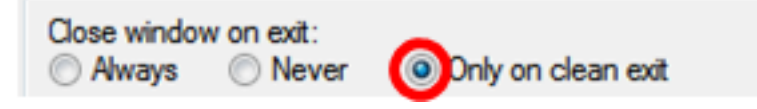

Opmerking: In dit voorbeeld wordt alleen gekozen als het vlees schoon is.

Stap 8. Klik op **Open** om de sessie te starten.

| 🕵 PuTTY Configuration                                                                                                    |                                                                                                    | ? <mark>×</mark>       |
|----------------------------------------------------------------------------------------------------|----------------------------------------------------------------------------------------------------|------------------------|
| Category:                                                                                                    |                                                                                                    |                        |
|                                                                                                    | Basic options for your PuTTY set                                                                            | ssion                  |
|                                                                                                    | Specify the destination you want to conne                                                                   | ct to                  |
| - reminal                                                                                                    | Host Name (or IP address)                                                                                   | Port                   |
| Bell                                                                                                    | 192.168.100.105                                                                                             | 22                     |
| Features                                                                                                    | Connection type:<br>Raw Telnet Riogin SSH                                                                   | 🔿 Serial               |
| <ul> <li>Appearance</li> <li>Behaviour</li> <li>Translation</li> <li>Selection</li> <li>Colours</li> <li>Connection</li> <li>Data</li> <li>Proxy</li> <li>Telnet</li> </ul> | Load, save or delete a stored session<br>Saved Sessions<br>SSH Sessions<br>Default Settings<br>SSH Sessions | Load<br>Save<br>Delete |
| SSH<br>Serial                                                                                                    | Close window on exit:                                                                                       |                        |
| About Help                                                                                                    | Always Never Only on cl                                                                                     | ean exit               |

Stap 9. Als dit de eerste keer is dat u SSH gebruikt voor een verbinding met de switch, kunt u een veiligheidswaarschuwing ontvangen. Met deze waarschuwing weet u dat het mogelijk is dat u een verbinding maakt met een andere computer die pretendeert de switch te zijn. Zodra u hebt verzekerd dat u het juiste IP-adres in het veld Host Name in Stap 4 hebt ingevoerd, klikt u op **Ja** om de Rivest Shamir Adleman 2 (RSA2)-toets bij te werken om de nieuwe switch op te nemen.

The server's host key is not cached in the registry. You have no guarantee that the server is the computer you think it is. The server's rsa2 key fingerprint is: ssh-rsa 1024 6f:7d:af:33:11:8c:b1:8b:15:3f:b1:ed:45:b9:46:63 If you trust this host, hit Yes to add the key to PuTTY's cache and carry on connecting. If you want to carry on connecting just once, without adding the key to the cache, hit No. If you do not trust this host, hit Cancel to abandon the connection.

| Yes | No | Cancel | Help |
|-----|----|--------|------|
|-----|----|--------|------|

Stap 10. Voer de gebruikersnaam en het wachtwoord van de switch in in de velden *inloggen als, Gebruikersnaam* en *Wachtwoord* dienovereenkomstig.

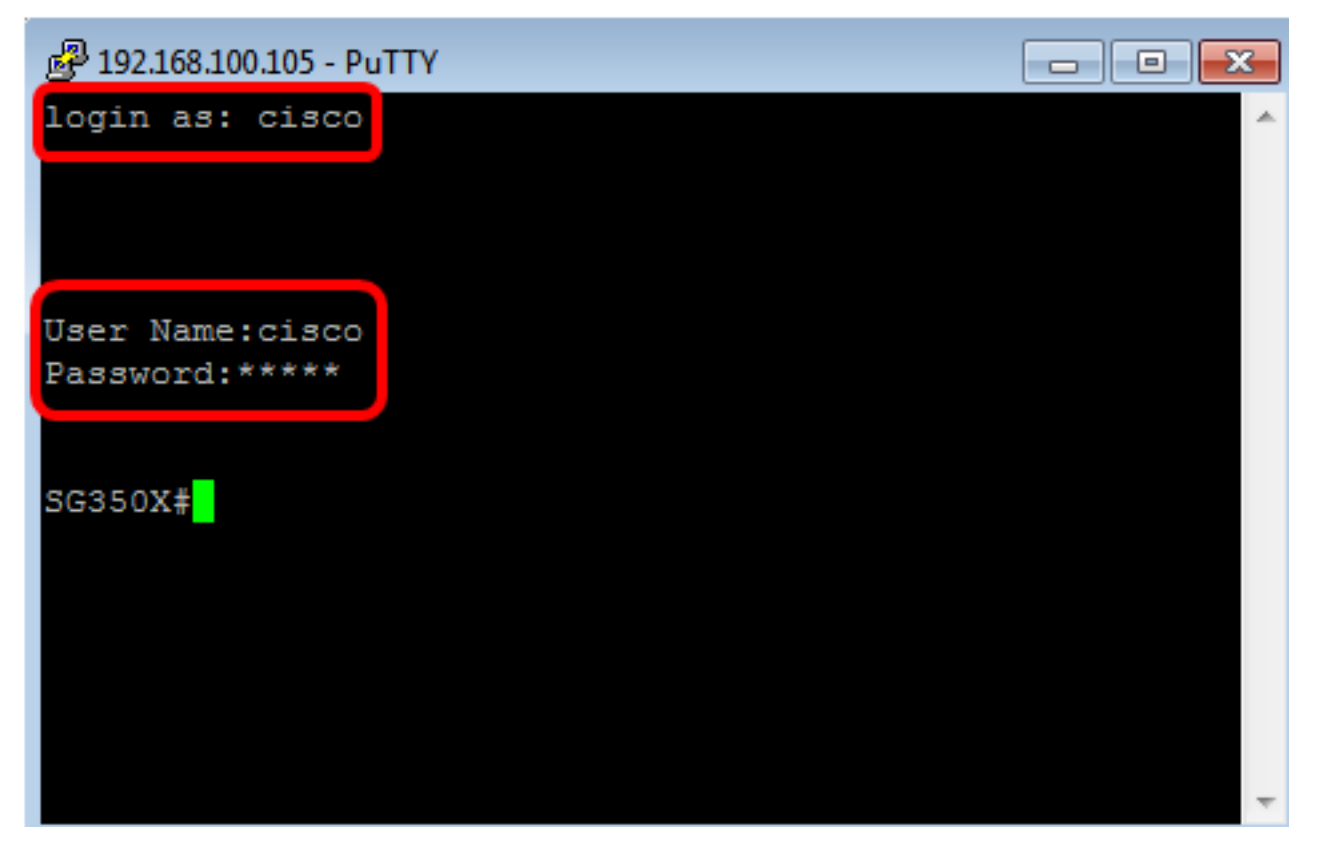

U had nu met succes de CLI van uw switch via SSH moeten benaderen met behulp van PuTTY.

#### Toegang tot CLI via SSH met behulp van terminal

**Opmerking:** De beelden kunnen variëren afhankelijk van de versie van het besturingssysteem van de Mac-computer die u gebruikt. In dit voorbeeld wordt de macOS Sierra gebruikt en de Terminal versie is 2.7.1.

Stap 1. Ga naar **Toepassingen > Hulpprogramma's** en start vervolgens de toepassing **Terminal.app**.

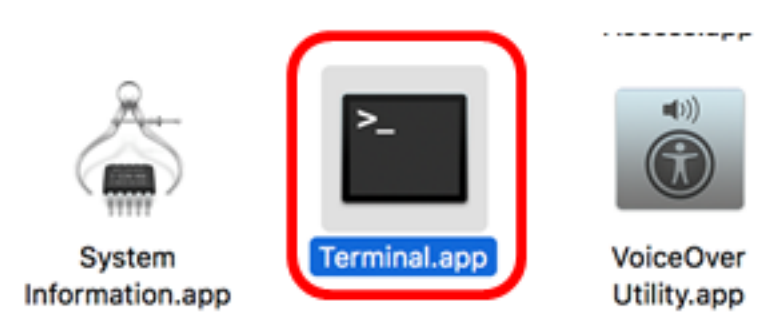

Stap 2. Voer de opdracht **ssh in** en voer vervolgens het IP-adres in om naar de CLI van de switch te gaan.

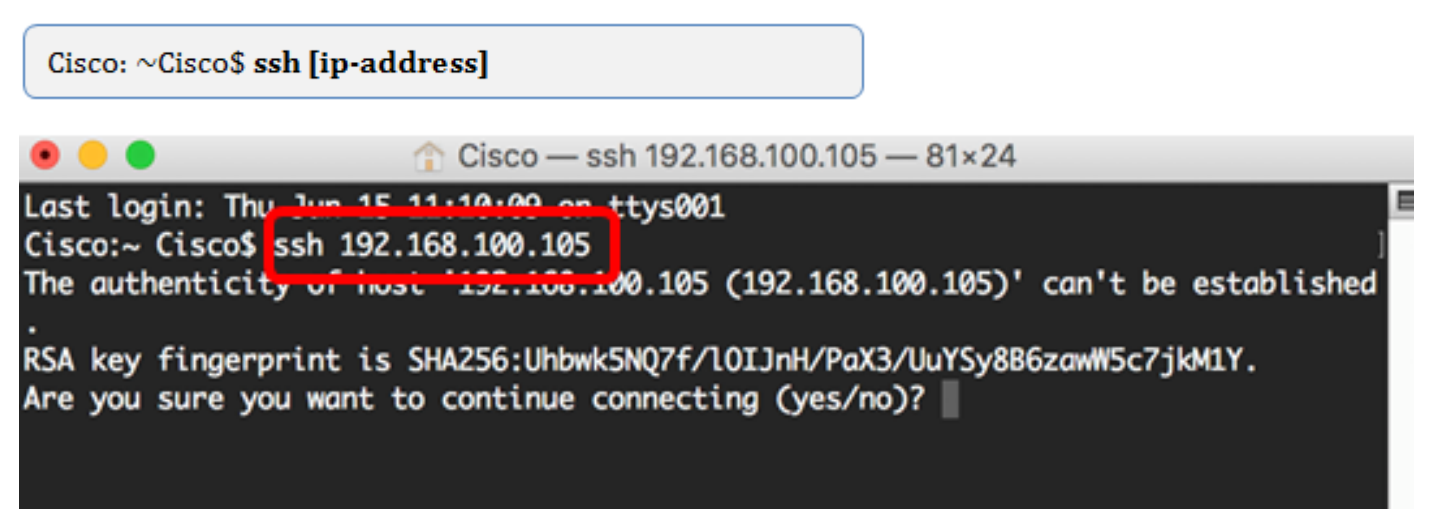

Opmerking: In dit voorbeeld, 192.168.100.105.

Stap 3. Voer Ja in als het bericht wordt gevraagd of u wilt doorgaan met de verbinding.

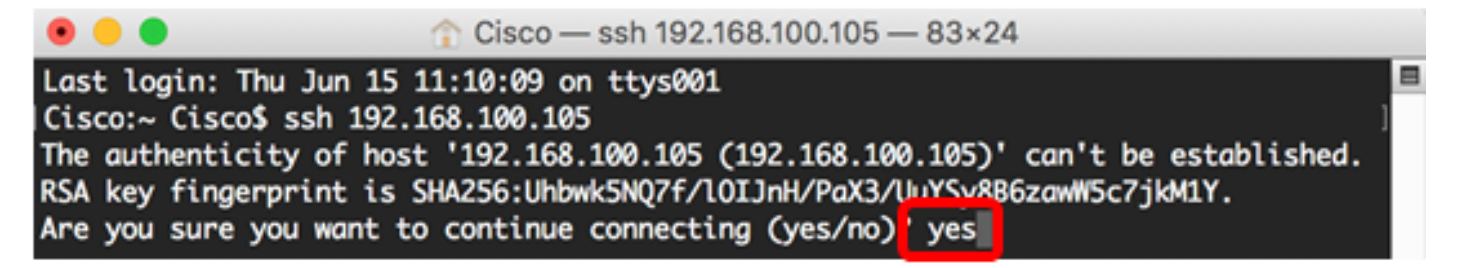

Stap 4. Voer de gebruikersnaam en het wachtwoord van de switch in de velden *Gebruikersnaam* en *Wachtwoord* dienovereenkomstig in.

U had nu met succes de CLI van uw switch via SSH moeten benaderen met behulp van de Terminal.

## Toegang tot de CLI van de Switch via telnet

De Telnet-sessies worden automatisch losgekoppeld nadat de tijd die in de switch is ingesteld, is verstreken. De standaard tijdelijke sessie voor telnet is 10 minuten.

Als u een Telnet-verbinding met de switch wilt maken, kiest u het platform:

Windows Computer met PuTTY

Mac Computer met terminal

#### Toegang tot CLI via telnet met PuTTY

**Opmerking:** De afbeeldingen kunnen verschillen afhankelijk van de versie van het Windowsbesturingssysteem dat u gebruikt. In dit voorbeeld wordt Windows 7 Ultiem gebruikt en de PuTTY versie is 0.63.

Stap 1. Start de PuTTY-client op uw computer.

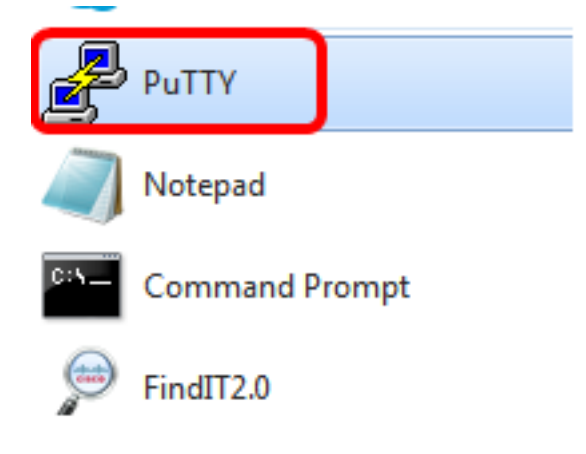

Stap 2. Voer het hostname- of IP-adres van de switch in die u extern wilt benaderen in het veld *Host Name (of IP-adres)*.

| 🕵 PuTTY Configuration                                                                                                    |                                                                                             | ? <mark>×</mark>       |
|----------------------------------------------------------------------------------------------------|---------------------------------------------------------------------------------------------|------------------------|
| Category:                                                                                                    |                                                                                             |                        |
| Session                                                                                                    | Basic options for your PuT                                                                  | TY session             |
| Logging                                                                                                    | Specify the destination you want to c                                                       | connect to             |
|                                                                                                    | Host Name (or IP address)                                                                   | Port                   |
|                                                                                                    | 192.168.100.105                                                                             | 22                     |
| Features                                                                                                    | Connection type:                                                                            |                        |
| - Window                                                                                                    | 🔘 Raw 🔘 Telnet 🔘 Rlogin 🧕                                                                   | SSH 🔘 Serial           |
| Appearance<br>Behaviour<br>Translation<br>Selection<br>Colours<br>Connection<br>Data<br>Proxy<br>Telnet<br>Rlogin<br>DSH | Load, save or delete a stored session<br>Saved Sessions<br>Default Settings<br>SSH Sessions | Load<br>Save<br>Delete |
| i Serial                                                                                                    | Close window on exit:                                                                       | on clean exit          |
| About Help                                                                                                    | Open                                                                                        | Cancel                 |

Opmerking: In dit voorbeeld wordt 192.168.100.105 gebruikt.

Stap 3. Voer **23 in** als het poortnummer dat voor de Telnet-sessie in het veld Port moet worden gebruikt.

| Basic options for your PuTTY session      |       |  |
|-------------------------------------------|-------|--|
| Specify the destination you want to conne | ct to |  |
| Host Name (or IP address)                 | Port  |  |
| 192.168.100.105                           | 23    |  |

Stap 4. In het gebied van het type verbinding, klik op de radioknop van het telnet om Telnet als uw methode van verbinding met de switch te kiezen.

| Basic options for your PuTTY see                  | ssion  |  |
|---------------------------------------------------|--------|--|
| Specify the destination you want to connect to    |        |  |
| Host Name (or IP address) Port                    |        |  |
| 192.168.100.105                                   | 23     |  |
| Connection type:<br>◯ Raw ()Telnet ◯ Rlogin ◯ SSH | Serial |  |

Stap 5. (Optioneel) Voer de sessienaam in het veld *Opslaan* van *sessies* in om de sessie op te slaan.

| Load, save or delete a stored session |  |  |
|---------------------------------------|--|--|
| Saved Sessions                        |  |  |
| Telnet Sessions                       |  |  |
| Default Settings<br>SSH Sessions      |  |  |

Opmerking: In dit voorbeeld worden de sessies van telnet gebruikt.

Stap 6. (Optioneel) Klik op **Opslaan** om de sessie op te slaan.

| Load, save or delete a stored session |        |
|---------------------------------------|--------|
| Saved Sessions                        |        |
| Telnet Sessions                       |        |
| Default Settings                      | Load   |
|                                       | Save   |
|                                       |        |
|                                       | Delete |
|                                       |        |

Stap 7. Optioneel) Klik in het venster Sluiten op het gebied van de uitgang op de radioknop om het gedrag van het SSH-venster bij uitgang te kiezen.

| Close window | 00 | exit: |                    |
|--------------|----|-------|--------------------|
| Always       | 0  | Never | Only on clean exit |

**Opmerking:** In dit voorbeeld wordt Never gekozen.

Stap 8. Klik op **Open** om de sessie te starten.

| 🕵 PuTTY Configuration                                                                                                    |                                                                                                    | ? <mark>×</mark>       |
|----------------------------------------------------------------------------------------------------|----------------------------------------------------------------------------------------------------|------------------------|
| Category:                                                                                                    |                                                                                                    |                        |
| <ul> <li>Session         <ul> <li>Logging</li> <li>Terminal</li> <li>Keyboard</li> <li>Bell</li> <li>Features</li> </ul> </li> <li>Window         <ul> <li>Appearance</li> <li>Behaviour</li> <li>Translation</li> <li>Selection</li> <li>Colours</li> </ul> </li> <li>Connection         <ul> <li>Proxy</li> <li>Telnet</li> <li>Rlogin</li> <li>SSH</li> <li>Serial</li> </ul> </li> </ul> | Basic options for your PuTTY session                                                                                              |                        |
|                                                                                                    | Specify the destination you want to connect to                                                                                    |                        |
|                                                                                                    | Host Name (or IP address)                                                                                                    | Port                   |
|                                                                                                    | 192.168.100.105                                                                                                    | 23                     |
|                                                                                                    | Connection type:<br>Raw      Telnet      Rlogin      SSH      Serial                                                              |                        |
|                                                                                                    | Load, save or delete a stored session<br>Saved Sessions<br>Telnet Sessions<br>Default Settings<br>SSH Sessions<br>Telnet Sessions | Load<br>Save<br>Delete |
|                                                                                                    | Close window on exit:<br>Always   Never   Only on clean exit                                                                      |                        |
| About Help                                                                                                    | Open                                                                                                    | Cancel                 |

Stap 9. Voer de gebruikersnaam en het wachtwoord van de switch in in de velden inloggen als, *Gebruikersnaam* en *Wachtwoord* dienovereenkomstig.

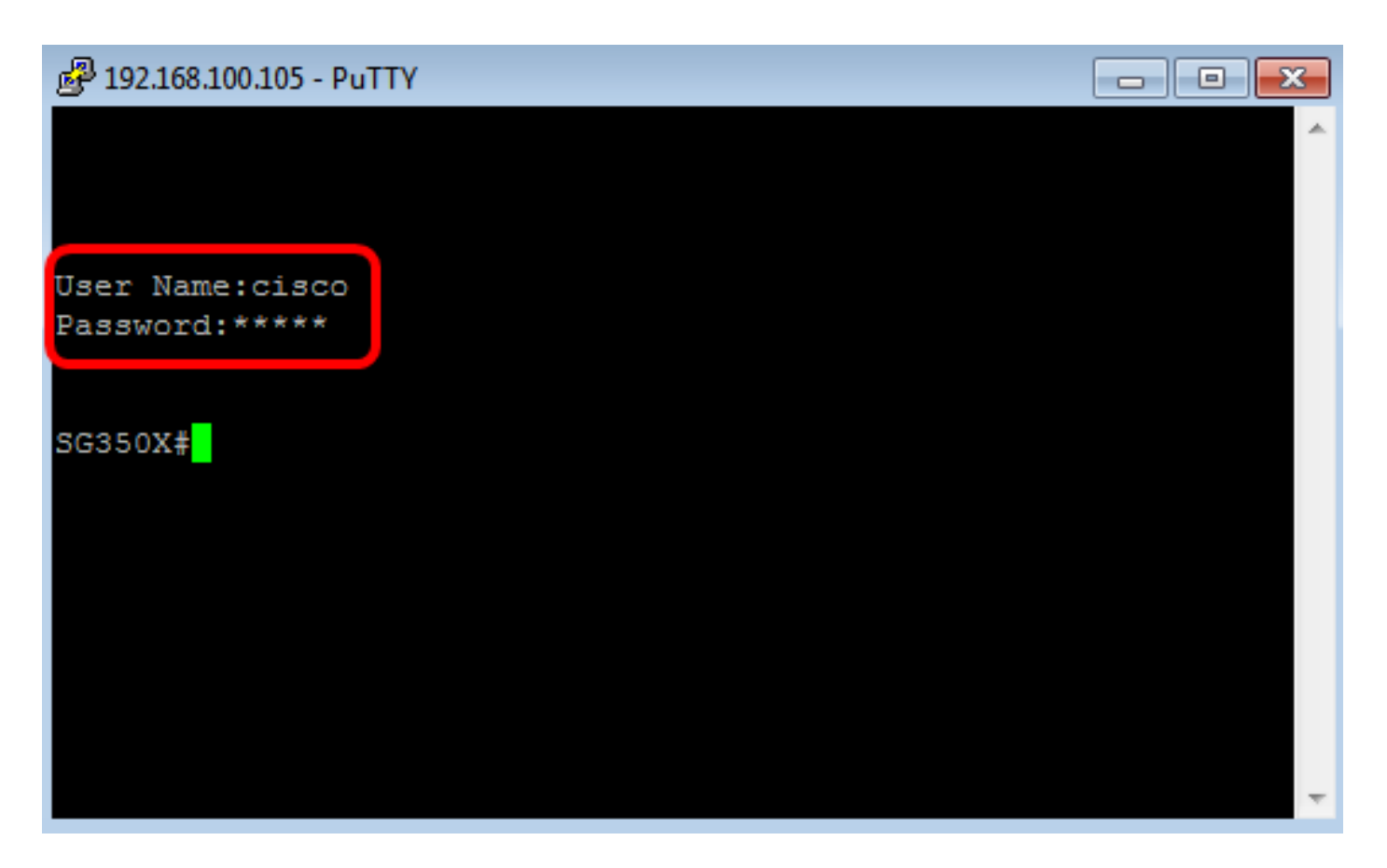

U zou nu met succes de CLI van uw switch door telnet moeten benaderen met behulp van PuTTY.

Toegang tot CLI via telnet met behulp van terminal

**Opmerking:** De beelden kunnen variëren afhankelijk van de versie van het besturingssysteem van de Mac-computer die u gebruikt. In dit voorbeeld wordt de macOS Sierra gebruikt en de Terminal versie is 2.7.1.

----

Stap 1. Ga naar **Toepassingen > Hulpprogramma's** en start vervolgens de toepassing **Terminal.app**.

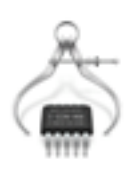

System Information.app

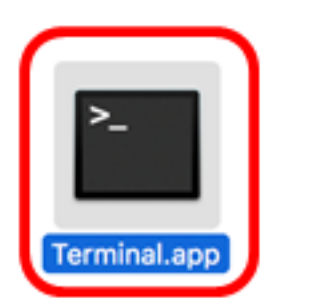

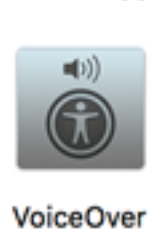

VoiceOver Utility.app

Stap 2. Voer de opdracht telnet in en voer vervolgens het IP-adres in om naar de CLI van de switch te gaan.

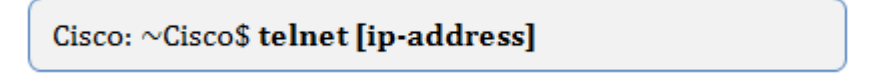

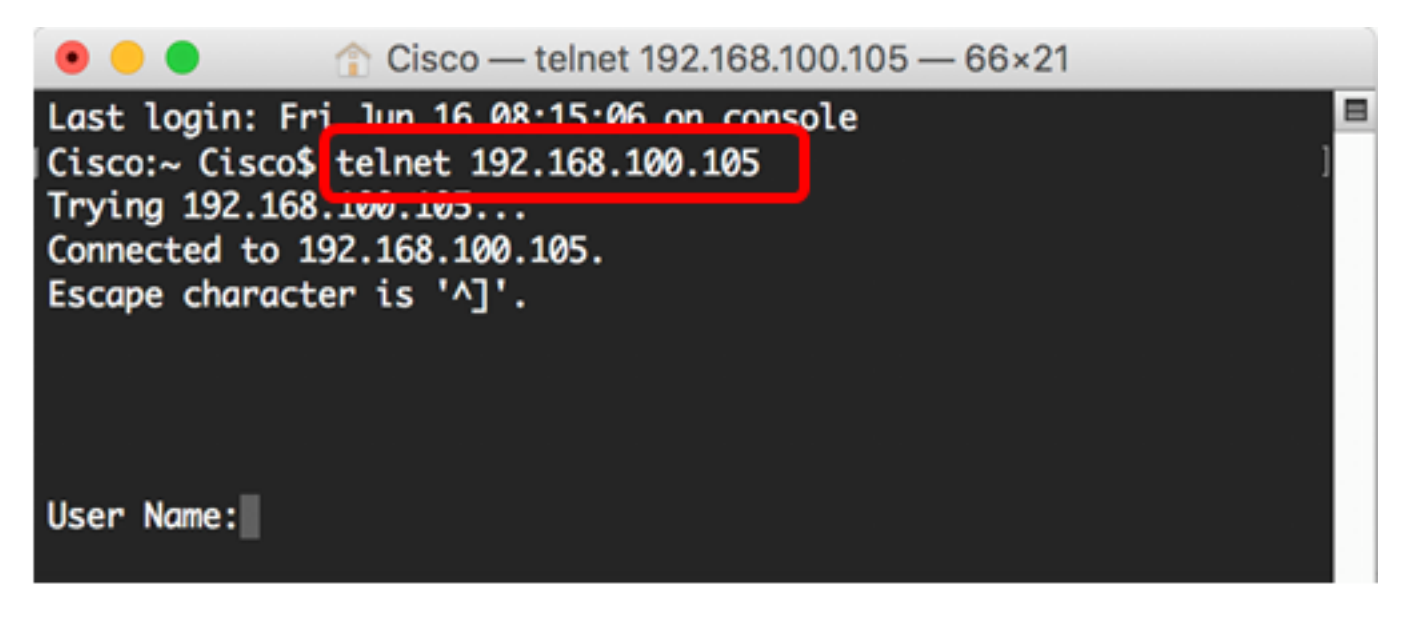

Opmerking: In dit voorbeeld, 192.168.100.105.

Stap 3. Voer de gebruikersnaam en het wachtwoord van de switch in de velden *Gebruikersnaam* en *Wachtwoord* dienovereenkomstig in.

U zou nu met succes de CLI van uw switch door telnet moeten hebben betreden die de terminal gebruikt.